Contraction Logitech

Setup Guide Logitech<sup>®</sup> Wireless Headset H800

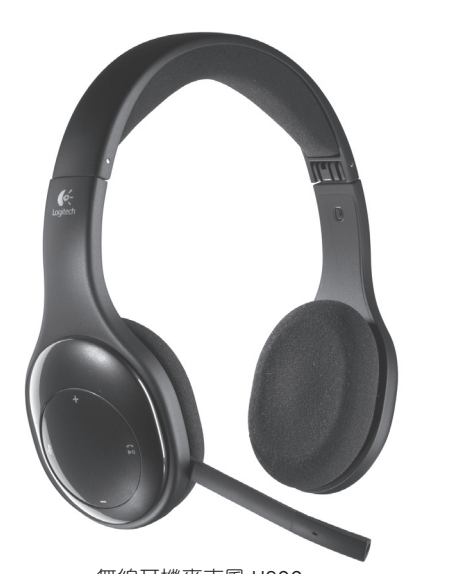

無線耳機麥克風 H800 Model/型號: A-00033 (Headset), A-00032 (Nano receiver)

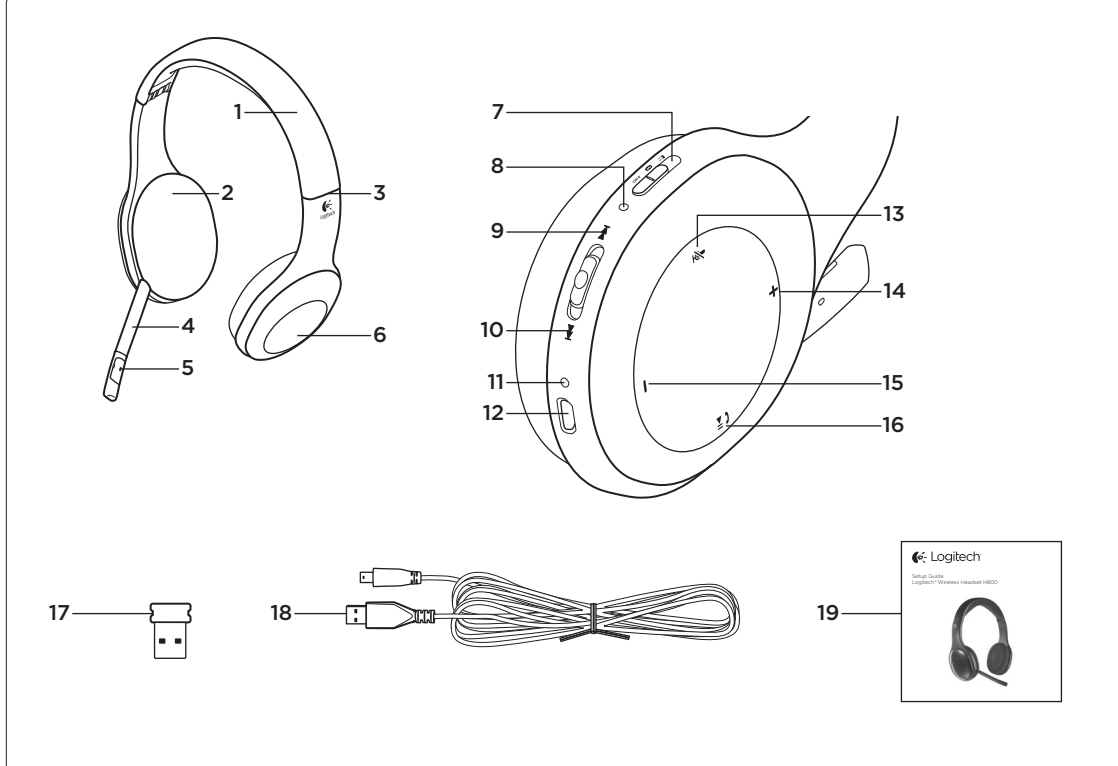

| Know your product            |
|------------------------------|
| 1. Headset                   |
| 2. Ear pads                  |
| 3. Adjustable headband       |
| 4. Adjustable microphone arm |
| 5. Microphone                |
| 6. Nano receiver storage     |
| 7. Device selection switch   |
| 8. Wireless status light     |
| 9. Previous track/Rewind     |
| 10. Next track/Fast forward  |
| 11. Battery status light     |
| 12. Charging port            |
| 13. Microphone mute          |
| 14. Volume up                |

- 14.
- 15. Volume down

English

- 16. Play/Pause or Answer call/End
- 17. Nano receiver
- 18. USB charging cable 19. Documentation
- 1 Answer call/End call works only with Blueto

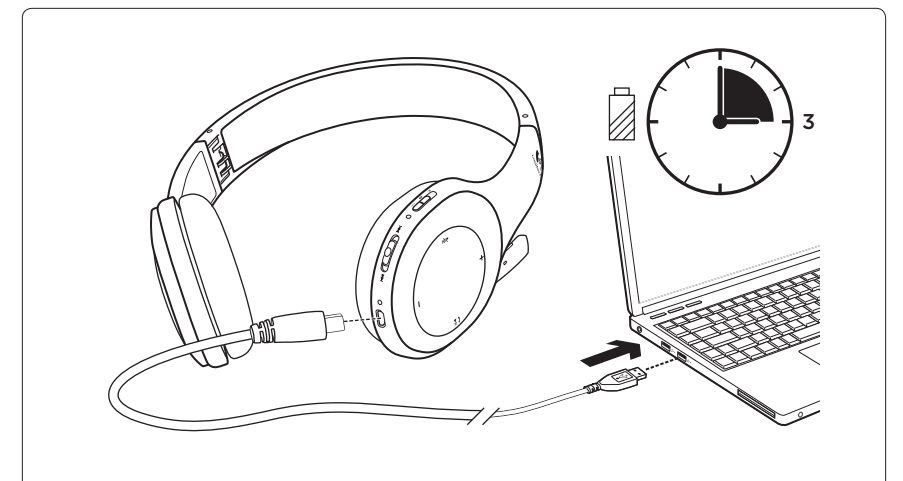

# English

# Charge the battery

- 1. Connect the headset to a computer using the USB charging cable.
- 2. Charge the headset for 3 hours or until the Battery Status light turns solid amber. Note: You can use the headset while it recharges.

# Battery status

| Light           | Battery level | Description          |
|-----------------|---------------|----------------------|
| Red and beeping | <10%          | <30 minutes of power |
| Flashing amber  |               | Headset charging     |
| Solid amber     | 100%          | Charging complete    |

# 繁體中文

# 為電池充電

- 1. 使用 USB 充電連接線,將耳機麥克風連接到電腦。
- 2. 對耳機麥克風進行充電 3 小時,或是直到電池狀態指示燈恆亮黃燈。

# 注意:充電時仍能使用耳機麥克風。

| 電量狀態 |
|------|
|------|

| 燈號    | 電池電量 | 說明         |
|-------|------|------------|
| 紅燈與嗶聲 | <10% | <30 分鐘可用電量 |
| 閃爍黃燈  |      | 耳機麥克風充電中   |
| 恆亮黃燈  | 100% | 充電完成       |
|       |      |            |

# 한국어

# 배터리 충전

1. USB 충전 케이블을 사용하여 컴퓨터에 헤드셋을 연결합니다. 2. 3시간 또는 배터리 상태 표시등이 황색으로 계속 켜질 때까지 헤드셋을 충전합니다. 참고: 충전 중에도 헤드셋 사용이 가능합니다. 배터키 사태

| 배터리 상태     |        |            |
|------------|--------|------------|
| 표시등        | 배터리 레벨 | 설명         |
| 빨간색과 신호음   | <10%   | 30분 이하의 전원 |
| 황색(깜빡임)    |        | 헤드셋 충전 중   |
| 황색으로 계속 켜짐 | 100%   | 충전 완료      |
|            |        |            |

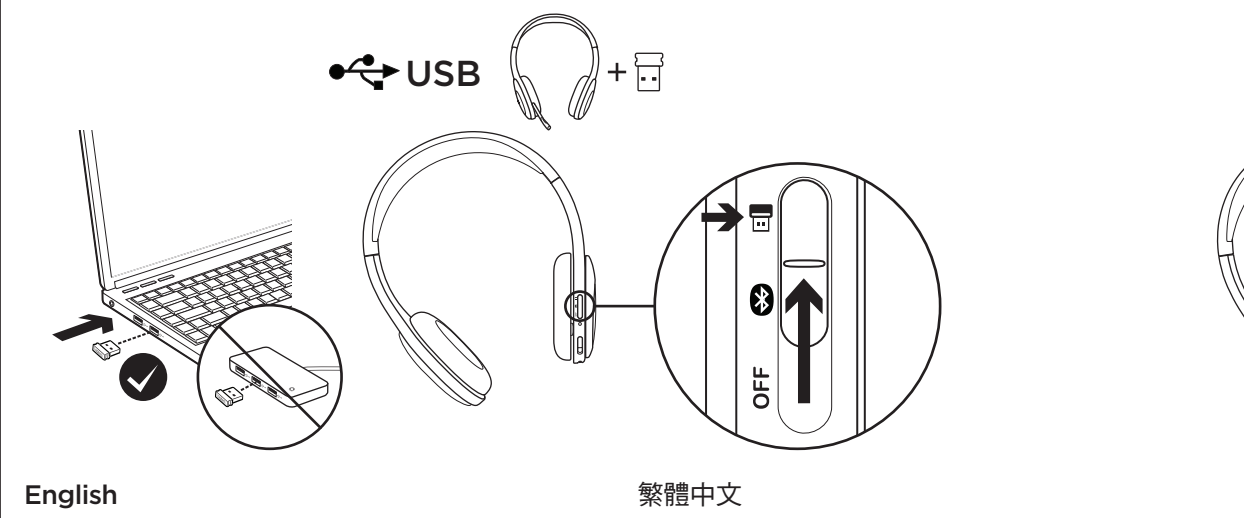

# Set up your product Connecting to a computer:

| Nano receiver installation                                |  |  |
|-----------------------------------------------------------|--|--|
| Avoid                                                     |  |  |
| Back of desktop                                           |  |  |
| Plugged into USB port<br>on monitor, keyboard, or USB hub |  |  |
| Next to other receivers                                   |  |  |
| Less than 3 feet (1 meter)<br>from wireless router        |  |  |
|                                                           |  |  |

# Pairing a Bluetooth device

- 1. Turn on the headset. Do not use the Nano receiver. 2. Move the Device Selection switch to the Bluetooth icon. The Wireless Status light blinks green. The Headset
- is discoverable.
- **3.** Turn on your device, and then turn on Bluetooth. (For help, refer to your device documentation.)
- 4. On your device, go to the Bluetooth device list and select "Bluetooth Hands Free Audio". If prompted for a code or PIN, enter "0000". After the connection is made,

# the Wireless Status light turns solid green.

# Pairing additional Bluetooth devices

Pair up to seven devices with the headset. Note that you can only use one device at a time. To switch devices, disconnect the headset from the current device (turn off its Bluetooth feature) before connecting to another device. To pair an additional device:

- 1. Make the headset discoverable for additional devices:
- a. Slide the Track switch to Next Track and hold it there.
- **b.** While holding the Track switch, press and hold the Volume Up button.
- **c.** Wait for the Wireless Status light to blink green before releasing the switch and button. The headset is discoverable.
- 2. Finish pairing on your new device: Repeat steps 3 and 4 in "Pair a Bluetooth device".

# 設定產品

#### 連線到電腦 超小型接收器安裝 建議

| 桌上型電腦前方                | 桌上型電腦後方                          |
|------------------------|----------------------------------|
| 插入到個人電腦                | 插入到顯示器、鍵盤或 USB 集線器上<br>的 USB 連接埠 |
| 遠離其他接收器                | 靠近其他接收器                          |
| 距離無線路由器<br>  公尺 (3 英呎) | 與無線路由器距離少於1公尺(3英呎)               |
|                        |                                  |

# 配對藍牙裝置

- 1. 開啟耳機麥克風電源。請勿使用超小型接收器。 2. 將「裝置選擇」開關切換到藍牙圖示位置。無線狀態指示燈 閃爍緑燈。耳機麥克風處於可偵測狀態。
- 3. 開啟裝置電源,然後開啟藍牙功能。(如需協助,請參閱裝 置的說明文件。)
- 4. 在裝置上,移到藍牙裝置清單然後選取「藍牙免持聽筒音 訊」。如果提示您輸入代碼或 PIN,請輸入「0000」。建 立連線後,無線狀態指示燈會恆亮綠燈。

# 配對其他藍芽裝置

耳機麥克風最多可與七個裝置配對。請注意,您一次只能使用 -個裝置。若要切換裝置,請中斷耳機麥克風與目前裝置的連

# 線(關閉藍牙功能),然後再連線到另一個裝置。

- 若要與其他裝置進行配對
- 1. 使耳機麥克風對其他裝置處於可偵測狀態:
- a. 將「曲目」開關切換到「下一首」然後按住不動。
- **b.** 按住「曲目」開關的同時,按下「音量增大」按鈕且不 要放開
- c. 等到無線狀態指示燈開始閃爍綠燈, 然後再放開開關與按 鈕。耳機麥克風處於可偵測狀態。
- 2. 在新裝置上完成配對:重複「配對藍牙裝置」程序中的 步驟 3 和步驟 4。

누릅니다.

합니다.

- 니다.
- 4단계를 반복합니다.

避免 권장 사항 PC에 연결

# 위치 무선 라우터로부터

한국어

제품 설정

데스크탑 앞

- 1미터(3피트)
- Bluetooth 장치 페어링
- 있습니다
  - 를 참조하십시오.)
- (Bluetooth 기능 끄기).
- 추가 장치를 페어링하려면:

|                     | 繁體中文                        | 한국어                                  |
|---------------------|-----------------------------|--------------------------------------|
|                     | 認識產品                        | 제품 설명                                |
|                     | 1. 耳機麥克風                    | 1. 헤드셋                               |
|                     | 2. 耳套                       | <b>2.</b> 이어 패드                      |
|                     | 3. 可調式頭帶                    | 3. 조절 가능한 헤드밴드                       |
|                     | 4. 可調式麥克風桿                  | 4. 조절 가능한 마이크 암                      |
|                     | 5. 麥克風                      | 5. 마이크                               |
|                     | 6. 超小型接收器收納處                | 6. 나노 수신기 스토리지                       |
|                     | 7. 裝置選擇開關                   | 7. 장치 선택 스위치                         |
|                     | 8. 無線狀態指示燈                  | 8. 무선 상태 표시등                         |
|                     | <b>9.</b> 上一首/倒轉            | <b>9.</b> 이전 트랙/되감기                  |
|                     | <b>10.</b> 下一首/快轉           | <b>10.</b> 다음 트랙/고속 감기               |
|                     | 11. 電池狀態指示燈                 | 11. 배터리 상태 표시등                       |
|                     | 12. 充電埠                     | <b>12.</b> 충전 포트                     |
|                     | 13. 麥克風靜音                   | <b>13.</b> 마이크 음소거                   |
|                     | <b>14.</b> 音量增大             | <b>14.</b> 볼륨 높이기                    |
|                     | 15. 音量減小                    | <b>15.</b> 볼륨 줄이기                    |
| l call <sup>1</sup> | 16. 播放/暫停或接聽來電/結束通話1        | 16. 재생/일시 정지 또는 전화 받기/전화 끊기1         |
|                     | <b>17.</b> 超小型接收器           | <b>17.</b> 나노 수신기                    |
|                     | 18. USB 充電連接線               | 18. USB 충전 케이블                       |
|                     | <b>19.</b> 說明文件             | <b>19.</b> 설명서                       |
| ooth smartphones.   | 1 接聽來電/結束通話功能僅能搭配藍牙智慧型手機運作。 | 1 전화 받기/끊기는 Bluetooth 스마트폰에서만 작동합니다. |
|                     |                             |                                      |
|                     |                             |                                      |

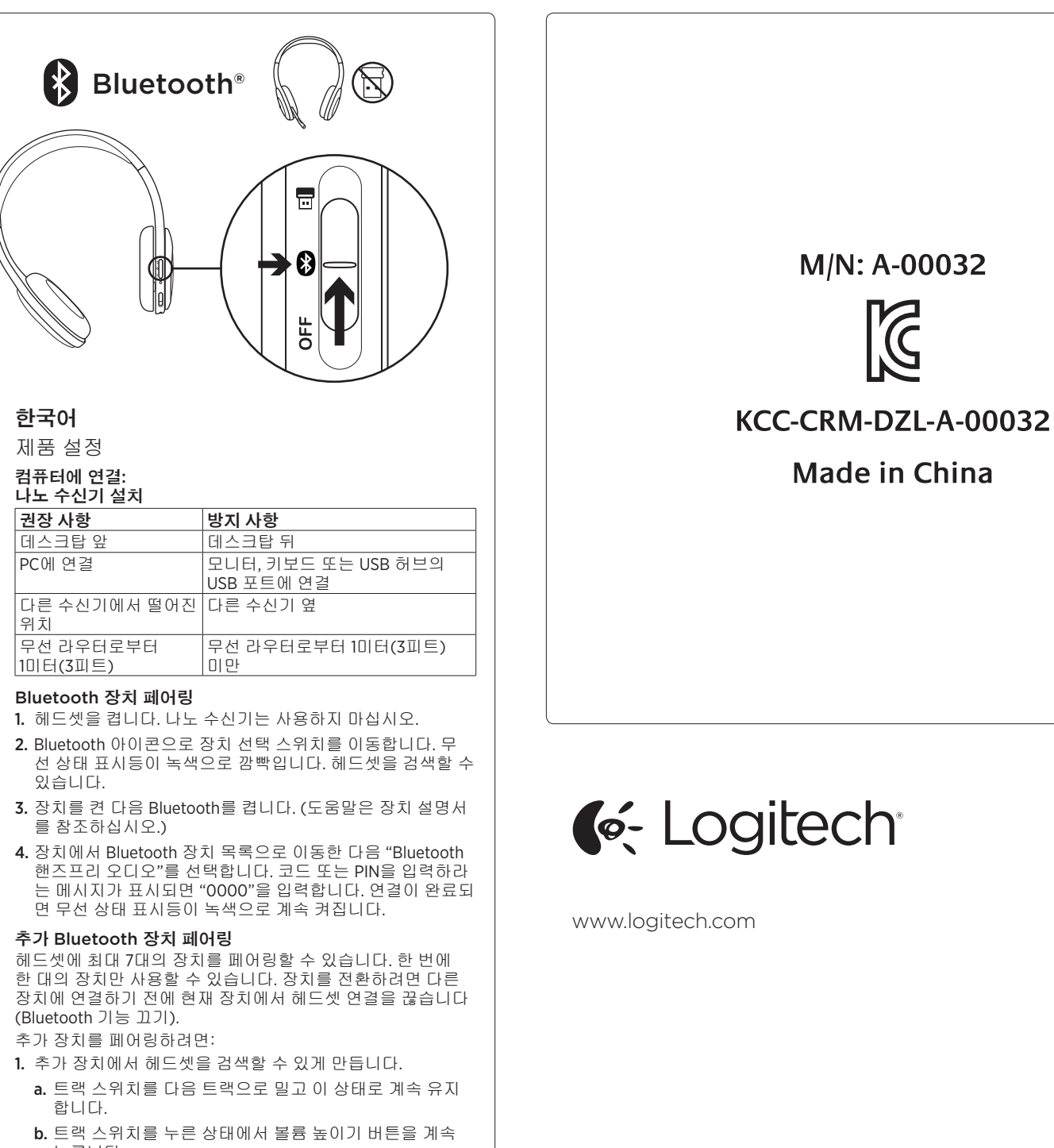

c. 스위치 및 버튼을 놓기 전에 무선 상태 표시등이 녹색으 로 깜빡일 때까지 기다립니다. 헤드셋을 검색할 수 있습

2. 새로운 장치 페어링 완료: "Bluetooth 장치 페어링"에서 3~

© 2012 Logitech. All rights reserved. Logitech, the Logitech logo, and other Logitech marks are owned by Logitech and may be registered. Microsoft, Windows, Windows Media Player, and the Windows logo are trademarks of the Microsoft group of companies. Mac and the Mac logo are trademarks of Apple Inc., registered in the U.S. and other countries. All other trademarks are the property of their respective owners. Logitech assumes no responsibility for any errors that may appear in this manual. Information contained herein is subject to change without notice.

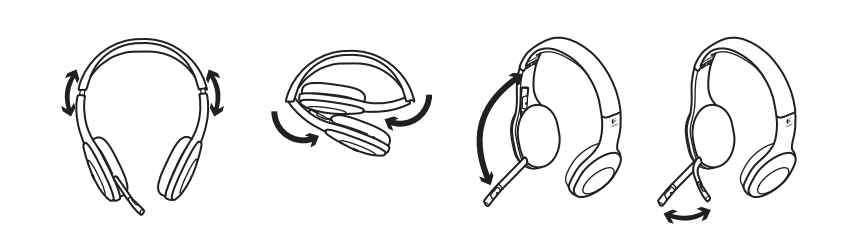

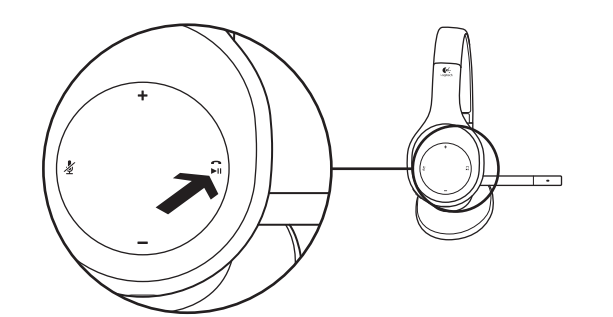

To answer a call or end a call using a smartphone, press and hold the Play/Pause button

The answer call/end call feature only works with smartphones. It's not designed to work

Headset is off

Wireless connection made

Headset and receiver not connected

Answering a cal

Wireless status light

for 3 seconds

Solid green

Flashing green

with PCs.

No light

# English

Use your product

Playback Devices tab.

Choose Playback devices

4. Select the Recording tab.

Windows® Vista and Windows® 7

3. Choose "Logitech Wireless Headset".

5. Choose "Logitech Wireless Headset".

6. Restart your media application.

Click "Set Default," and then click "OK".

Click "Set Default," and then click "OK".

Listen to music or make an Internet call. If the headset does not work, make the headset the default audio input/output device for your operating system

- Windows<sup>®</sup>8 1. Go to Start > Control Panel > Sounds > 1. From Start Menu, select Desktop tile
  - 2. From Charms menu, select Settings>
  - Control Panel>Hardware and Sound
  - Go to Sound>Playback tab
  - 4. Choose "Logitech Wireless Headset H800".
    - Click "Set Default," and then click "OK."
    - Select the Recording Tab
    - 7. Choose "Logitech Wireless Headset H800".
    - 8. Click "Set Default," and then click "OK."
    - Mac OS X
    - 1. Open System Preferences.
    - Choose the Sound/Output tab.
    - Choose "Logitech Wireless Headset".
    - Select the Input tab.
    - 5. Choose "Logitech Wireless Headset".

2. 在 Charms 功能表中,選擇「設定」>「控

6. Close the window and restart your media application.

制台」>「硬體和音效」

6. 選取「錄音」索引標籤。

1. 開啟「系統偏好設定」。

4. 選取「輸入」索引標籤。

2. 選擇「聲音/輸出」索引標籤。

3. 選擇「羅技無線耳機麥克風」。

5. 選擇「羅技無線耳機麥克風」

6. 關閉視窗然後重新啟動媒體應用程式。

1. 시작 메뉴에서 바탕 화면 타일을 선택합

2. Charms 메뉴에서 설정 > 제어판 > 하드웨

4. "로지텍 무선 헤드셋 H800"을 선택합니다.

7. "로지텍 무선 헤드셋 H800"을 선택합니다.

5. "기본값 설정"을 클릭한 다음 "확인"을 클

어 및 소리를 선택합니다.

3. 소리 > 재생 탭으로 이동합니다.

3. 移至「聲音」>「播放」索引標籤

4. 選擇「羅技無線耳機麥克風 H800」。

7. 選擇「羅技無線耳機麥克風 H800」。

5. 按一下「設成預設值」,然後按一下「確

8. 按一下「設成預設值」,然後按一下「確

# 繁體中文

使用產品

聆聽音樂或撥打網路電話。如果耳機麥克風無法運作,請將它設定為您作業系統的預設音訊輸 接聽來電 八/輸出裝置。

Windows<sup>®</sup> 8

「
正」 
の

「
正 」

Mac OS X

- Windows<sup>®</sup> Vista 及 Windows<sup>®</sup> 7 1. 移至「開始」>「控制台」>「聲音」/「播 1. 在「開始功能表」中,選擇桌面圖示
- 放裝置」索引標籤。
- 2. 選擇「播放裝置」。
- 3. 擇「羅技無線耳機麥克風」。按一下「設
- 成預設值」,然後按一下「確定」。
- 4. 選取「錄音」索引標籤。 5. 選擇「羅技無線耳機麥克風」。按一下
- 「設成預設值」,然後按一下「確定」。
- 6. 重新啟動媒體應用程式。

한국어

제품 사용

합니다.

로 이동합니다.

Windows® Vista 및 Windows® 7

2 재생 장치를 선택합니다

4. 녹음 탭을 선택합니다.

若要使用智慧型手機接聽來電或結束通話,請按住「播放/暫停」按鈕3秒不放。 接聽來電/結束通話功能僅能搭配智慧型手機運作。 並不是設計用於個人電腦。 無線狀能指示燈

| 13070B3H37 |               |
|------------|---------------|
| ā亮綠燈       | 無線連線已建立       |
| 月爍緑燈       | 耳機麥克風和接收器並未連線 |
| <b>转</b> 行 | 耳機麥克風關閉       |
|            |               |

#### 음악을 듣거나 인터넷 전화를 걸어 보십시오. 헤드셋이 작동하지 않는 경우 해당 헤드셋을 전화 받기

스마트폰을 사용하여 전화를 받거나 끊으려면 재생/일시 정지 버튼을 3초 동안 누릅니다. 전화 받기/끊기 기능은 스마트폰에서만 작동하며, PC에서 작동되도록 설계되지 않았습니다. 무선 상태 표시등

| 녹색으로 계속 켜짐 | 무선 연결됨            |
|------------|-------------------|
| 녹색(깜빡임)    | 헤드셋과 수신기가 연결되지 않음 |
| 불빛 없음      | 헤드셋이 꺼져 있음        |

# English

Visit Product Central There's more information and support online for your product. Take a moment to visit Product Central to learn more about your new headset.

Browse online articles for setup help, usage tips,

or information about additional features Connect with other users in our Community Forums to get advice, ask questions, and share solutions. At Product Central, you'll find a wide selection of content:

- Tutorial
- Troubleshooting
- Support community
- Software downloads
- Online documentation
- Warranty information
- Spare parts (when available)

Go to www.logitech.com/support/H800

#### English

# Troubleshooting

- Headset is not working • Move closer to the Nano receiver or Bluetooth device. When in range (within 12 meters or 40 feet) and connected, the Wireless Status light is green.
- When using the Nano receiver, set the Device Selection switch to the receiver icon. Do not use a USB hub or the charging cable. Plug the Nano receiver directly into your computer.
- Adjust the volume and microphone settings in your application and operating system
- Make the headset the default input/output audio device in your application and operating system. See "Use your product" for more information.

#### Bluetooth device is not pairing Do not use the Nano receiver

- Move the Device Selection switch to "OFF" then to the Bluetooth icon
- Re–establish pairing
- 1. Press and hold for 5 seconds the Volume + and Next Track/Fast Forward buttons to make the headset discoverable again. The Wireless Status light should blink
- 2. Finish pairing on your device. See steps 3 and 4 in "Pairing a Bluetooth device" for more information.
- If you have paired multiple devices, refer to "Pairing additional Bluetooth devices" in this guide, or go to www.logitech.com/support/h800 and look for FAQs about connecting multiple Bluetooth devices. Try using the headset with a different Bluetooth device.
- For PCs, using the Nano receiver is recommended.

#### Headset is not charging

- Make sure to use the USB charging cable. • Connect the cable directly to a USB port on your computer. Do not use your keyboard, monitor, or a USB hub to charge the headset.
- While charging, the Battery Status light should flash amber. If not, the USB port may not be providing enough power. Try another USB port on your computer, or turn on or wake up your computer

#### Media controls are not working

- Music controls are only supported in Apple iTunes and Windows Media Player®.
- Some headset functions are not supported by some tablets or smartphones.
- With Windows<sup>®</sup>, to improve media control download and install software from www.logitech.com/support/h800

본값 설정"을 클릭한 다음 "확인"을 클릭 6. 미디어 응용 프로그램을 다시 시작합니다.

5. "로지텍 무선 헤드셋"을 선택합니다. "기

1. 시작 > 제어판 > 사운드 > 재생 장치 탭으

3. "로지텍 무선 헤드셋"을 선택합니다. "기

본값 설정"을 클릭한 다음 "확인"을 클릭

운영 체제의 기본 오디오 입력/출력 장치로 지정합니다.

8. "기본값 설정"을 클릭한 다음 "확인"을 클

6. 녹음 탭을 선택합니다.

릭합니다.

릭합니다.

Windows® 8

니다

- Mac OS X
- 1. 시스템 환경설정을 엽니다.
- 2. 사운드/출력 탭을 선택합니다.
- 3. "로지텍 무선 헤드셋"을 선택합니다.
- 4. 입력 탭을 선택합니다.
- 5. "로지텍 무선 헤드셋"을 선택합니다.
- 6. 창을 닫고 해당 미디어 응용 프로그램을
- 다시 시작합니다.

# 繁體中文

造訪「產品中心」

- 教學課程 疑難排解
- 支援社群

的相關資訊

- 軟體下載
- 線上文件
- 保固資訊
- 備用零件 (如有提供時)
- 請瀏覽 www.logitech.com/support/H800

您的產品還有更多產品相關資訊與支援。

議、提出問題,以及分享解決方案。

「產品中心」提供各式各樣的精采內容

請抽空造訪「產品中心」,深入瞭解您的新耳機麥克風。

請瀏覽線上文章,瞭解設定說明、使用秘訣,或是其他功能

您還可以和「社群論壇」中的其他使用者保持聯繫以獲得建

當使用超小型無線接收器時,請將「裝置選擇」開關設定

在接收器圖示位置。不要使用 USB 集線器或充電連接線。

• 將耳機麥克風設定為應用程式和作業系統的預設輸入/輸出

• 將「裝置選擇」開關切換到「關閉」位置然後再切換到藍

1. 按住「音量增大」與「下一首/快轉」按鈕 5 秒不放,

2. 在裝置上完成配對。詳細資訊請參閱「配對藍牙裝置」

• 如果您已和多個裝置完成配對,請參閱此指南中的 「配對其他裝置」部分,或是前往 www.logitech.com/

• 嘗試搭配不同的藍牙裝置使用耳機麥克風。

• 如果是個人電腦,建議使用超小型接收器。

• 將連接線直接連接到電腦上的 USB 連接埠。不要使用鍵

• 在充電時,電池狀態指示燈應閃爍黃燈。若非如此,該

• 請嘗試使用電腦上其他的 USB 連接埠,或是開啟電腦電源

音樂控制功能僅支援使用 Apple iTunes 和 Windows Media

• 在某些平板電腦或是智慧型手機上,不支援耳機麥克風的

• 如果是使用 Windows<sup>®</sup>, 請至 www.logitech.com/support/

h800 下載並安裝軟體以提高媒體控制功能

盤、顯示器或 USB 集線器來為耳機麥克風充電。

USB 連接埠可能無法提供足夠的電量。

support/h800 並查看關於連線到多個藍牙裝置的常見

讓耳機麥克風再次處於可偵測狀態。無線狀態指示燈應

• 調整您的應用程式與作業系統中的音量與麥克風設定。

音訊裝置。詳細資訊請參閱「使用產品」。

將超小型接收器直接插入到電腦上

藍牙裝置不能配對

牙圖示位置。

• 重新開始進行配對

閃爍緑燈

問答集。

耳機麥克風沒有充電?

或是唤醒您的電腦。

媒體控制功能無法運作

Player<sup>®</sup> 的場合。

部分功能。

• 確認使用了 USB 充電連接線。

程序中的步驟3和步驟4。

• 不要使用超小型接收器。

### 한국어

Product Central 방문

온라인상에서 제품에 대한 추가 정보와 지원을 확인할 수 있습니다

Product Central에는 헤드셋에 관한 자세한 내용이 나와 있습니다.

설정 도움말, 사용 팁 또는 추가 기능에 관한 정보를 온라인을 통해 찾아 볼 수 있습니다.

Community Forums에서 다른 사용자들과 교류하면서 질문과 조언을 교환하고 솔루션을 공유할 수 있습니다. Product Central에서는 다음과 같은 폭넓은 내용을 선택할 수 있습니다.

- 사용 지침
- 문제 해결
- 지원 커뮤니티
- 소프트웨어 다운로드
- 온라인 문서
- 보증 정보
- 예비 부품(해당되는 경우)

참조: www.logitech.com/support/H800

#### 繁體中文 疑難排解 耳機麥克風無法正常運作 移動位置使其更靠近超小型接收器或藍牙裝置。當位於有 效範圍 (12 公尺或 40 英呎) 內且已連線時,無線狀態指示 燈會亮起綠燈

# 한국어

# 문제 해결

# 헤드셋이 작동하지 않음

- 범위(12미터 또는 40피트 내) 내에 있고 연결되어 있으면 무선 상태 표시등이 녹색입니다.
- 아이콘으로 설정하십시오. USB 허브 또는 충전 케이블을 사용하지 마십시오. 나노 수신기를 컴퓨터에 직접 연결하 십시오.
- 응용 프로그램 및 운영 체제에서 볼륨과 마이크 설정을 조 절하십시오.
- 해당 헤드셋이 응용 프로그램과 운영 체제에서 기본 입력/
- 출력 오디오 장치로 설정되도록 하십시오. • 자세한 내용은 "제품 사용"을 참조하십시오.

# Bluetooth 장치가 페어링되지 않음

- 나노 수신기는 사용하지 마십시오.
- 기기의 위치를 "끄기"로 바꾼 후 Bluetooth 아이콘으로 다 시 바꾸십시오.
- 페어링 다시 설정
- 1. 볼륨 + 및 다음 트랙/고속 감기 버튼을 5초 동안 눌러 헤 드셋을 다시 검색할 수 있게 만듭니다. 무선 상태 표시등 이 녹색으로 깜빡여야 합니다.
- 2. 장치 페어링을 완료합니다. 자세한 내용은 "Bluetooth 장 치 페어링"에서 3~4단계를 참조하십시오.
- 여러 장치를 페어링한 경우 이 설명서의 "추가 Bluetooth 장치 페어링"을 참조하거나 www.logitech.com/support/ h800으로 이동하여 여러 Bluetooth 장치 연결에 대한 FAQ를 확인하십시오.
- 다른 Bluetooth 장치에서 헤드셋을 사용해 보십시오.
- PC의 경우 나노 수신기 사용이 권장됩니다.

### 헤드셋이 충전되지 않음

- USB 충전 케이블을 사용하는지 확인하십시오.
- 컴퓨터 USB 포트에 케이블을 직접 연결하십시오. 헤드셋을 충전하는 데 키보드, 모니터 또는 USB 허브를 사용하지 마 십시오.
- 충전하는 동안 배터리 상태 표시등이 황색으로 깜빡여야 합 니다.
- 그렇지 않은 경우 USB 포트에 전원이 충분히 제공되지 않 고 있을 수 있습니다.
- 컴퓨터의 다른 USB 포트에 연결하거나, 컴퓨터를 켜거나 수 면 모드를 해제하십시오.

# 미디어 컨트롤이 작동되지 않음

- 음악 컨트롤은 Apple iTunes 및 Windows Media Player® 에서만 지원됩니다.
- 헤드셋의 일부 기능은 일부 태블릿 또는 스마트폰에서는 지원되지 않습니다.
- Windows®의 경우 미디어 컨트롤 개선을 위해 www.logitech.com/support/h800에서 소프트웨어를 다운로드하여 설치하십시오.

• 나노 수신기 또는 Bluetooth 장치에 더 가까이 옮기십시오. • 나노 수신기를 사용하는 경우 장치 선택 스위치를 수신기